# Оглавление

| Введение               | 2 |
|------------------------|---|
| Установка              | 3 |
| Начальная настройка    | 4 |
| Регистрация на хабе    | 9 |
| Ошибки при работе хаба |   |

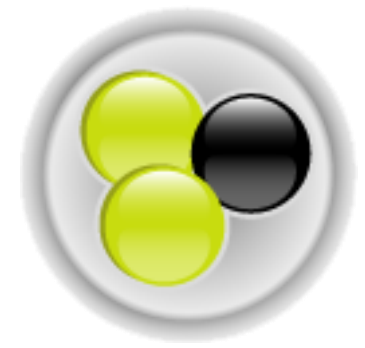

#### Введение

DC (Direct Connect) – это одна из разновидностей пиринговых (P2P: peer-topeer – равный с равным) сетей. Суть любой пиринговой сети во взаимном обмене файлами между пользователями. В случае с DC, каждый пользователь с помощью специальной программы-клиента подключается к серверу, называемому хабом, который в свою очередь сообщает ему адреса других пользователей. Также хаб обеспечивает возможность поиска и содержит встроенный чат. Но сам обмен файлами происходит напрямую между пользователями, без участия хаба. Это делает скачивание файлов децентрализованным, то есть нет единого места хранения файлов, вместо этого общий объем информации как бы «распылен» по компьютерам пользователей. И от того какую информацию предоставит каждый пользователь для скачивания с себя и какие скоростные ограничения установит, зависит эффективность файлообмена.

Как известно, трафик между пользователями Домолинк Орловского региона бесплатен (*кроме тарифа «Летний»*). Кроме того, для пользователей безлимитных тарифов на локальный трафик не распространяются скоростные ограничения накладываемые тарифом. Это означает, что пользователи могут бесплатно обмениваться файлами и играть друг с другом на максимальной скорости, которую позволяет достичь их линия. Сеть DC++ в данном случае предоставляет наиболее эффективный механизм для реализации такого обмена.

В данном руководстве рассмотрим начальную настройку подключения к круглосуточному локальному DC-хабу сети Домолинк Орловского филиала Цент-Телеком.

### Установка

В качестве клиента для подключения к хабу будем использовать наиболее популярную на территории России программу FlylinkDC. Загрузить адаптированную версию можно по следующей ссылке:

http://dchub.orel.ru/soft/dc/FlylinkDC-Domolink-Orel.exe

После загрузки установите программу с параметрами по-умолчанию.

Другие DC-клиенты можно скачать на локальном сайте <u>http://dchub.orel.ru</u>.

<u>\*Примечание</u>: если вы скачали не адаптированную FlylinkDC, то при выборе компонентов на этапе установке в группе Автонастройки на хабы поставьте точку напротив *г.Opeл* (Domolink):

| зыбор компонентов                                                                                        |                                                                             |             | 1  |
|----------------------------------------------------------------------------------------------------|-----------------------------------------------------------------------------|-------------|----|
| Какие компоненты должны быть                                                                             | установлены?                                                                |             |    |
| Выберите компоненты, которые В<br>компонентов, устанавливать кото<br>будете готовы продолжить.           | Вы хотите установить; снимите флажки<br>эрые не требуется. Нажмите «Далее», | ис<br>когда | Вы |
| 🔘 г.Николаев (wildpark.net)                                                                              |                                                                             | 1 Кб        | *  |
| - Or. Николаев (Trion)                                                                                   |                                                                             | 1 K6        |    |
| Opën (DigitalNet)                                                                                        |                                                                             | 2 NO        |    |
| — 🔘 г.Орёл (Domolink)                                                                                    |                                                                             | 1 Kố        |    |
| . Crecca (ICN)                                                                                           |                                                                             | 2 Кб        |    |
|                                                                                                    |                                                                             | 2 Кб        |    |
| © г.Одесса (ICIV)                                                                                        |                                                                             |             | -  |
| ··· © г.Одесса (DOM@NET)<br>··· © г.Омск (Integro)                                                       |                                                                             | 1 Кб        |    |
| <ul> <li>г.Одесса (DOM@NET)</li> <li>Г.Омск (Integro)</li> <li>Текущий выбор требует не менее</li> </ul> | 39,9 Мб на диске.                                                           | 1 Kđ        | Ť  |

## Начальная настройка

При первом запуске сразу открывается окно настроек. В дальнейшем туда можно попасть, выбрав в меню *Файл* пункт *Настройки*.

| Настройки                                                                                                    |                                                                                                    |                                                                                       |         | ×      |
|----------------------------------------------------------------------------------------------------|----------------------------------------------------------------------------------------------------|---------------------------------------------------------------------------------------|---------|--------|
| Настройки<br>В Общие<br>В Настройки соединения<br>Скачивание<br>Качивание<br>Качивание<br>Скачивание<br>Скачивание<br>Сизбранные<br>Сирараросмотр<br>Счередь<br>Шара<br>Внешний вид<br>Строка прогресса<br>Список юзеров<br>Список юзеров<br>Сисок юзеров<br>Список юзеров<br>Сисок юзеров<br>Сисок юзеров | Персональная информа<br>Ник<br>Е-Маіl<br>Описание<br>Ширина канала<br>(© По умолчанию (новы<br>Скорость отдачи<br>(© Тип соединения (ста<br>Соединение | ция<br>Your_Nick<br>your_mail@orel.ru<br>Любой текст<br>ий метод DC++)<br>0.5 	 Моdem | Бит/с   |        |
| <ul> <li>Окна</li> <li>Дополнительно</li> <li>Для экспертов</li> <li>Логи</li> <li>Команды юзера</li> <li>Ограничения скорости</li> <li>Автобан!</li> <li>Разное</li> <li>Сообщения</li> <li>IPGuard</li> </ul>                                                                                                    | Описание<br>От/До:                                                                                                    | <ul> <li>✓ /</li> <li>✓ Огранич.</li> </ul>                                           | ✓ Слоты |        |
|                                                                                                    |                                                                                                    |                                                                                       | ОК      | Отмена |

На вкладке *Общие* необходимо заполнить поле *Ник*. Ник – это имя, под котором Вы будете видны для остальных пользователей хаба. Длина ника может составлять от 3 до 15 символов латинского алфавита и цифр, не рекомендуется использовать большое число заглавных букв и цифр.

На этой же вкладке можно указать E-mail для связи, краткое описание и скорость Вашего исходящего канала. Однако эти поля являются необязательными и не оказывают влияния на работу программы.

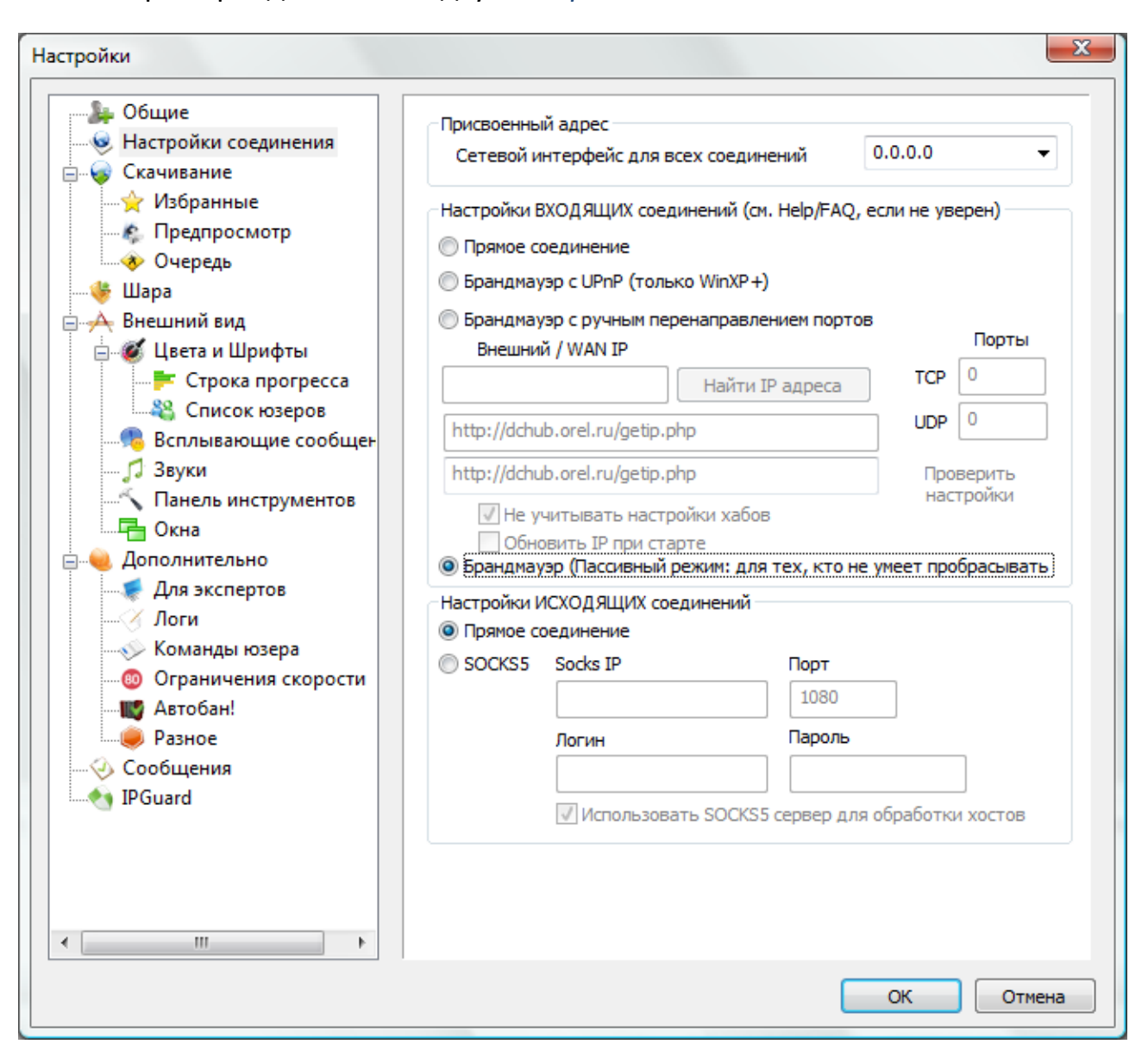

Теперь перейдите на вкладку Настройка соединения:

Убедитесь, что в этом окне стоит точка напротив поля Брандмауэр (Пассивный режим:...).

<u>\*Примечание</u>: В этом случае клиент DC++ будет работать в пассивном режиме. Это наиболее простой режим работы, но он также и наиболее ограничен в возможностях. Другой режим работы называется активным. Этот режим наиболее полно раскрывает возможности DC++, но этот требует дополнительной настройки. Подробнее об этом можно прочесть в соответствующем руководстве на сайте http://dchub.orel.ru. Далее перейдите на вкладку «Шара»:

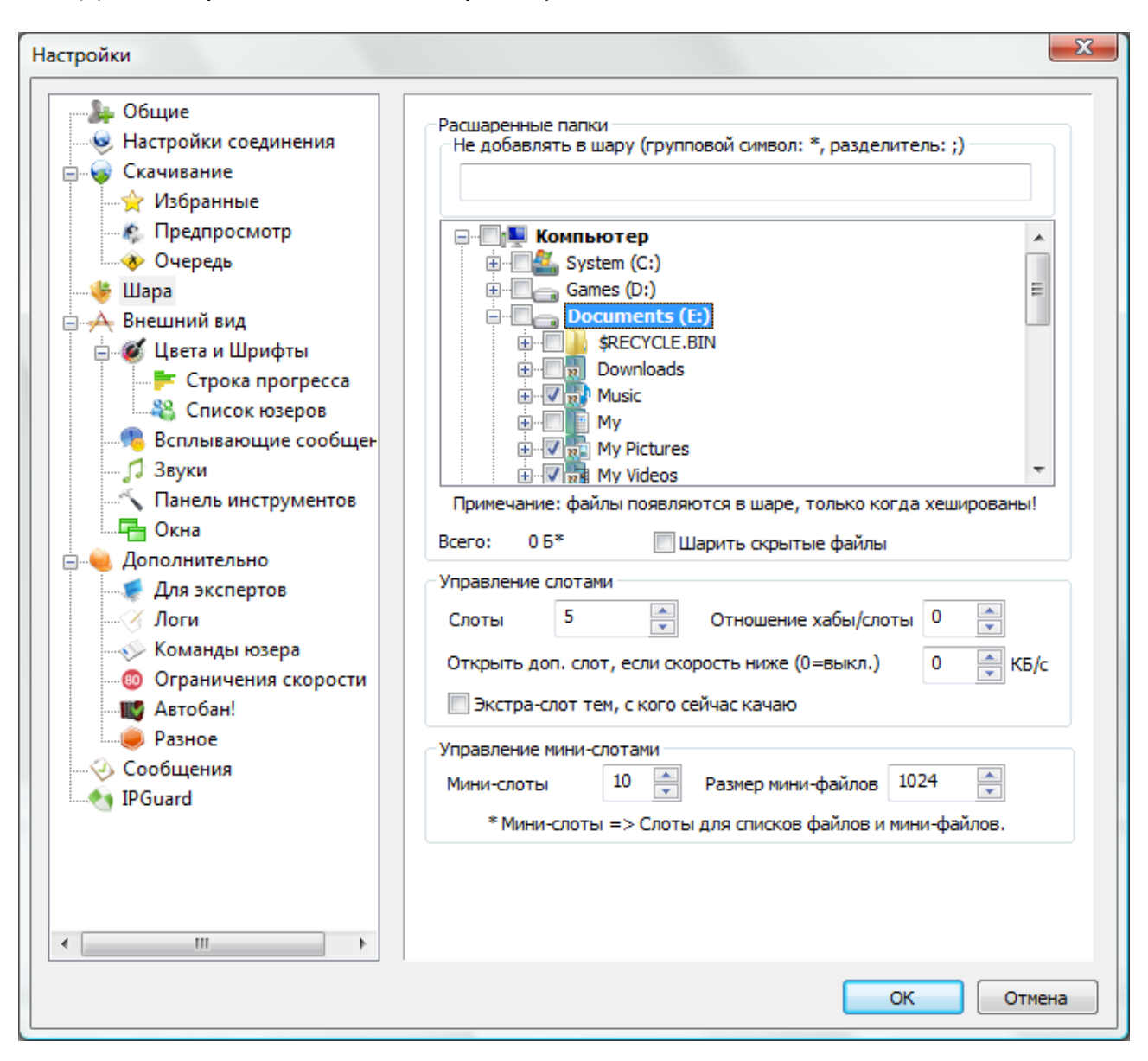

В группе *Расшаренные папки* отметьте галочками папки, которые будут доступны для скачивания другим пользователям. Для успешного подключения к хабу нужно расшарить не менее 10 Гб информации. При этом, когда Вы отмечаете галочкой какую-либо папку, программа запускает процесс подсчета контрольных сумм для каждого файла, что занимает определенное время.

Здесь же, следует установить число слотов – это число пользователей, которые одновременно могут качать с Вас файлы. Правилами хаба разрешено от 2 до 10 слотов. Рекомендуется установить 5.

На этом первоначальная настройка закончена, нажмите кнопку *ОК* для сохранения настроек. Если вы установили адаптированную версию FlylinkDC, то после этого программа автоматически попытается подключиться к хабу.

| ¥ FlylinkDC++ (r373)-beta3 - [Domolink - DC Hub, Orel Area (dchub.orel.ru:4111)]                                                                                                    |                         |
|----------------------------------------------------------------------------------------------------|-------------------------|
| Файл Вид Передачи Окно Помощь                                                                                                    | _ 8 ×                   |
| 🗘 🗞 🚱 🍇 🗞 🗇 🗇 🧇 🍫 🌾 🚫 🤣 🎽 🗖                                                                                                    | иск 🔻                   |
| (17:39:30) [1]FlylinkDC++ Вы подключены к хабу в пассивном режиме, рекомендуем<br>переключиться в активный режим - инструкция: <u>http://www.flylinkdc.ru/</u><br>[17:39:30] *** Соединение с dchub.orel.ru:4111<br>[17:39:30] *** Соединён<br>[17:39:30] <verlihub> This Hub Is Running Version 0.9.8d_RC1 (Tuesday April 24 16:00 GMT 2007) of<br/>VerliHub [RunTime: 5days 19hours ]. [Current User Count: 808 ].<br/>[17:39:31] <verlihub> Объем Вашей шары 1679MB, это меньше минимально разрешенных 10240MB<br/>[17:39:31] *** Нажмите "Перенаправление" для соединения с<br/>[17:39:31] *** Отключен</verlihub></verlihub> | Ник Шара                |
|                                                                                                    | Ник 👻                   |
| [17:39:31] Отключен 0 Юзер(а, ов)                                                                                                    | 0Б                      |
| Юзер Хаб / Сегменты Статус Оста                                                                                                    | лось Скорость Имя файла |
|                                                                                                    | 4                       |
| Шара: 1,64 ГБ         Н: 0/0/0         Слоты: 5/5 (10/10)         D: 697 Б         U: 375 Б         D: [0][N] 0 Б/s                                                                                                    | U: [0][N] 0 Б/s         |

Поскольку процесс подсчета контрольных сумм для расшаренных файлов занимает определенное время, то скорее всего первое подключение завершится с ошибкой. Увидеть текущий объем расшаренной информации можно в левом нижнем углу программы напротив слова *Шара*:. Необходимо дождаться, когда объем информации будет больше 10 Гб и в меню *Файл* выбрать пункт *Переподключение*.

Если при входе у Вас спрашивают пароль, значит такой ник уже занят и необходимо изменить его в настройках.

О других наиболее распространенных ошибках при входе в хаб можно прочесть <u>ниже</u>.

<u>\*Примечание</u>: Если вы используете другой DC-клиент или во FlylinkDC не была установлена автонастройка на хаб, то для ручного подключения необходимо в меню *Файл* выбрать *Быстрое соединение*, в открывшемся окне ввести адрес *dchub.orel.ru*:4111 и нажать *OK*.

| Адрес<br>dchub.orel.ru:4111 |
|-----------------------------|
|-----------------------------|

#### После успешного подключения Вы увидите примерно следующее:

| ) FlylinkDC++ (r373)-beta3 - [Domolink - DC Hub, Orel Area (dchub.orel.ru:4111)]                                                                       |        |                       |             |           |
|----------------------------------------------------------------------------------------------------|--------|-----------------------|-------------|-----------|
| Файл Вид Передачи Окно Помощь                                                                                                    |        |                       | _           | e x       |
| 🗢 🚱 🚱 🐉 🔞 🗇 🗇 🧇 🔍 🔍 🚳 🏷                                                                                                    |        | » Поиск               |             | •         |
| +rules Показать правила этого хаба<br>+fag Вывести слисок полезных ссылок по решению проблем                                                           | *      | Ник                   | Шара        | Точная 🔺  |
| +help Вывести список команд, доступных для Вас                                                                                                    |        | 🚨 #->DOTA_c           | 0 Б         |           |
| +motd Повторно вывести это сообщение                                                                                                    |        | 🚨 #kawaii             | 0 Б         |           |
| Примечание: Все команды вводятся в главный чат без пробелов до и после знака "+"                                                                       |        | 👵 bel                 | 46,25 FE    | 49 659 2: |
|                                                                                                    |        | 🕭 CacheASV            | 1,64 TE     | 1 799 56  |
| Для использования главного чата необходимо пройти процедуру регистрации. К<br>регистрации допускаются только пользователи имеющие статические Р-адреса |        | 👵 das                 | 12,31 ГБ    | 13 218 1  |
| ропистрации допускаются только польсователи инскодно статические и задреса.                                                                            |        | 👵 Deviller            | 20,33 ГБ    | 21 830 8  |
| Подробнее о настройке работы хаба можно прочесть на сайте:                                                                                             |        | 👃 For-Z               | 29,20 ГБ    | 31 355 1  |
| http://dchub.orei.ru                                                                                                    |        | 👃 JeK@                | 21,00 ГБ    | 22 544 0  |
|                                                                                                    | =      | 👵 Kirill-b            | 12,08 ГБ    | 12 972 8  |
| [17:44:35] <verlihub> Your info:<br/>Nick: Your, Nick</verlihub>                                                                                       |        | 🔓 lin.lan             | 934,26 KB   | 956 68    |
| Class: Guest (0)                                                                                                    |        | SopChat               | 0 Б         | -         |
| IP: 95.107.32.23                                                                                                    | -      | <ul> <li>Ⅲ</li> </ul> |             | •         |
|                                                                                                    |        | ÷ 🙂                   | H           | ик 🔻      |
| [17:44:34] Соединён 8                                                                                                    | 829 Юз | ер(а, ов) 72,17 Т     | Б 89,14 ГБ/ | Юзер 🔽    |
| Юзер Хаб / Сегменты Статус                                                                                                    |        | Осталось              | Скорость и  | 1мя файла |
|                                                                                                    |        |                       |             |           |
| < III                                                                                                    |        |                       |             | •         |
| Domolink - DC Hu                                                                                                    |        |                       |             | >>        |
| Шара: 10,41 ГБ Н: 1/0/0 Слоты: 5/5 (10/10) D: 92,37 КБ U: 880 Б D: [0][                                                                                | N] 655 | Б/s U: [0][N          | ] 0         | L. L.     |

Теперь вы можете скачивать файлы и использовать поиск.

#### Регистрация на хабе

Если Вы хотите, чтобы Ваш ник никто не занял, а также хотите иметь возможность писать в главный чат, то необходимо пройти процедуру регистрации.

<u>\*Примечание</u>: Перед регистрацией внимательно ознакомьтесь с правилами хаба, для этого наберите в главный чат команду «*+rules*». К регистрации допускаются только пользователи, имеющие статический IP-адрес. Узнать ваш тип адреса, а также оставить заявку на получение статического внутреннего адреса можно в личном кабинете (<u>http://cab.orel.ru</u>). Также обязательным условием является отсутствие в «информационного мусора» в расшареных файлах.

Для регистрации зайдите на хаб и введите в главный чат команду «+regme» (вводится без кавычек и пробела до знака +, как показано на скриншоте):

| Файл         Вид         Передачи         Окно         Поиск <ul></ul>                                                                                                    | 🍸 FlylinkDC++ (r342) - [Domolink DC Hub, Orel Area - здесь может быть ваша реклам                                                                                               | ıa (dc | hub.orel.ru:4111)] |             |           |            |
|----------------------------------------------------------------------------------------------------|----------------------------------------------------------------------------------------------------|--------|--------------------|-------------|-----------|------------|
| Image: Construction of the state of the state of th | 📦 Файл <u>В</u> ид <u>П</u> ередачи <u>О</u> кно Помощь                                                                                                    | -      | Ξ×Π                | оиск        |           | •          |
| [16:34:07] *** Соединение с dchub.orel.ru:4111       [16:34:07] *** Соединён       Слоты       Шара       Описан         [16:34:07] *** Соединён       [16:34:07] *** Соединён       66,16 ГБ       Аццкий         [16:34:07] *** Соединён       66,16 ГБ       Аццкий         [16:34:07] *** Пароль отправлен       [16:34:08] *** Пароль отправлен       10:34:09] *MOTD>         Добро пожаловать в хаб прямого обмена файлами между пользователями ДОМОЛИНК!       © Cacheasv       5       731,83 ГБ       Фильме         1 Система DC++ хаба и все сопутствующие ей сервисы предназначены, в первую очередь, для файлообмена между пользователями ДОМОЛИНК!       © Degl       1,09 ТБ       [extersnowne comparison of pagasin pagasin pa                                                                                                    | 🗢 🚱 🚱 🍇 🗞 🗇 🍫 🧇 🍕 🖓 🎸                                                                                                    | 0      | 🍝 🔰 🔘              | ® 💓         | 0         |            |
| [16:34:07] - Соединен         [16:34:07] - VerliHub > This Hub Is Running Version 0.9.8d_RC1 (Tuesday April 24 16:00 GMT         [2007) of VerliHub RunTime: 8weeks 1days ]. [Current User Count: 620 ].         [16:34:08] *** Пароль отправлен         [16:34:09] <motd>         Добро пожаловать в хаб прямого обмена файлами между пользователями ДОМОЛИНК!         1 Система DC++ хаба и все сопутствующие ей сервисы предназначены, в первую очередь, для файлообмена между пользователями ДОМОЛИНК!         2 Все участники файлообмена имеют равные права и обязанности, за исключением операторов/администраторов хаба, которые обладают расширенными правами и обязанностями, исключительно в целях требования выполнения правил файлообменной системы всеми участниками.         3 Правила могут изменяться и дополняться.       4 Алиминсторания учаба не несет ответственности за содержимое ресурсов пользователяе.</motd>                                                                                                    | [16:34:07] <b>*** Соединение с dchub.orel.ru:4111</b><br>[46:24:07] <b>*** Соединение с dchub.orel.ru:4111</b>                                                                  | *      | Ник                | Слоты       | Шара      | Описан 🔶   |
| 2007) of VerilHub [RunTime: 8weeks 1days]. [Current User Count: 620].<br>[16:34:08] *** Пароль отправлен<br>[16:34:08] *** Пароль отправлен<br>[16:34:09]      7     31,08 ГБ     [7]Andri<br>Фильмь<br>2       [16:34:08] *** Пароль отправлен<br>[16:34:09]      5     731,83 ГБ     Фильмь<br>2       [16:34:09]      МОТD><br>Добро пожаловать в хаб прямого обмена файлами между пользователями ДОМОЛИНК!     5     731,83 ГБ     Фильмь<br>2       1 Система DC++ хаба и все сопутствующие ей сервисы предназначены, в первую очередь,<br>для файлообмена между пользователями Домолинк Орловского региона.<br>2 Все участники файлообмена имеют равные права и обязанности, за исключением<br>операторов/администраторов хаба, которые обладают расширенными правами и<br>обязанностями, исключительно в целях требования выполнения правил файлообменной<br>системы всеми участниками.<br>3 Правила могут изменяться и дополняться.<br>4 Алиминстрация уаба не несет ответственности за содержимое ресурсов пользователей     8     8     9     F     CucOдi<br>3                                                                                                    | [16:34:07] - Coedunen<br>[16:34:07] <verlihub> This Hub Is Running Version 0.9.8d_RC1 (Tuesday April 24 16:00 GMT</verlihub>                                                    |        | 🚨 AisvipeR         |             | 66,16 ГБ  | Аццкий     |
| [16:34:08] *** Пароль отправлен       [16:34:08] *** Пароль отправлен       5       731,83 ГБ       Фильмь         [16:34:09] < MOTD>       2       DAS       35,74 ГБ       Der Wac         1 Система DC++ хаба и все сопутствующие ей сервисы предназначены, в первую очередь, для файлообмена между пользователями ДОМОЛИНК!       2       DAS       35,74 ГБ       Der Wac         2 Все участники файлообмена имеют равные права и обязанности, за исключением операторов/администраторов хаба, которые обладают расширенными правами и обязанностями, исключительно в целях требования выполнения правил файлообменной системы всеми участниками.       3       Бек@       4       84,59 ГБ       [СисОди         3 Правила могут изменяться и дополняться.       4       Алимнисторания каба не несет ответственности за содержимое ресурсов пользователяей       2       186,90 ГБ       still wait                                                                                                    | 2007) of VerliHub [RunTime: 8weeks 1days ]. [Current User Count: 620 ].                                                                                                    |        | 👵 bel              | 7           | 31,08 ГБ  | [7]Andri   |
| Добро пожаловать в хаб прямого обмена файлами между пользователями ДОМОЛИНК!<br>1 Система DC++ хаба и все сопутствующие ей сервисы предназначены, в первую очередь,<br>для файлообмена между пользователями Домолинк Орловского региона.<br>2 Все участники файлообмена имеют равные права и обязанности, за исключением<br>операторов/администраторов хаба, которые обладают расширенными правами и<br>обязанностями, исключительно в целях требования выполнения правил файлообменной<br>системы всеми участниками.<br>3 Правила могут изменяться и дополняться.<br>4 Алиминстраниров узаба не несет ответственности за содержимое ресурсов пользователей                                                                                                    | [16:34:08] *** Пароль отправлен                                                                                                    |        | Cacheasv           | 5           | 731,83 ГБ | Фильмь     |
| 1 Система DC++ хаба и все сопутствующие ей сервисы предназначены, в первую очередь,<br>для файлообмена между пользователями Домолинк Орловского региона.<br>2 Все участники файлообмена имеют равные права и обязанности, за исключением<br>операторов/администраторов хаба, которые обладают расширенными правами и<br>обязанностями, исключительно в целях требования выполнения правил файлообменной<br>системы всеми участниками.<br>3 Правила могут изменяться и дополняться.<br>4 Алиминистрация уаба не несто третственности за содержимое ресурсов пользователей                                                                                                    | Добро пожаловать в хаб прямого обмена файлами между пользователями ДОМОЛИНК!                                                                                                    | =      | 🚨 DAS              |             | 35,74 ГБ  | Der Wac    |
| 1 Система DC++ хаба и все сопутствующие ей сервисы предназначены, в первую очередь,<br>для файлообмена между пользователями Домолинк Орловского региона.<br>2 Все участники файлообмена имеют равные правы и обязанности, за исключением<br>операторов/администраторов хаба, которые обладают расширенными правами и<br>обязанностями, исключительно в целях требования выполнения правил файлообменной<br>системы всеми участниками.<br>3 Правила могут изменяться и дополняться.<br>4 Алминистрация уаба не несет ответственности за содержимое ресурсов пользователей                                                                                                    |                                                                                                    |        | 👵 Degl             |             | 1,09 TE   | [exTesn    |
| 2 Все участники файлообмена имежд равные права и обязанности, за исключением операторов/администраторов хаба, которые обладают расширенными правами и обязанностями, исключительно в целях требования выполнения правил файлообменной системы всеми участниками. З Правила могут изменяться и дополняться. 4 Алминистрация учаба не несет ответственности за содержимое ресурсов пользователей <b>С</b> с с с с с с с с с с с с с с с с с с с                                                                                                    | <ol> <li>Система DC++ хаба и все сопутствующие ей сервисы предназначены, в первую очередь,<br/>для файдообново науках доль обратовлии. Помодиих Ораровского расково.</li> </ol> |        | Deviller           | 2           | 19,70 ГБ  | Помож      |
| операторов/администраторов хаба, которые обладают расширенными правами и обязанностями, исключительно в целях требования выполнения правил файлообменной S JeK@ 4 84,59 ГБ [СисОди Cистемы всеми участниками.<br>3 Правила могут изменяться и дополняться.<br>4 Алиминистрация хаба не несет ответственности за содержимое ресурсов пользователей S of contract of the still wait                                                                                                    | 2 Все участники файлообмена имеют равные права и обязанности, за исключением                                                                                                    |        | Ser-Z              |             | 78,48 ГБ  | Adminis    |
| обязанностями, исключительно в целях требования выполнения правил файлообменной<br>системы всеми участниками.<br>3 Правила могут изменяться и дополняться.<br>4 Алиминострация уаба не несет ответственности за содержимое ресурсов пользователей<br>могут изменяться ответственности за содержимое ресурсов пользователей<br>могут изменяться ответственности за содержимое ресурсов пользователей<br>могут изменяться ответственности за содержимое ресурсов пользователей<br>могут изменяться и дополняться.                                                                                                    | операторов/администраторов хаба, которые обладают расширенными правами и                                                                                                    |        | 🚨 JeK@             | 4           | 84,59 FE  | [СисОді    |
| спотемы всеми участниками.<br>3 Правила могут изменяться и дополняться.<br>4 Алиминострация хаба не несет ответственности за содержимое ресурсов пользователей в macc 2 186,90 ГБ still wait                                                                                                    | обязанностями, исключительно в целях требования выполнения правил файлообменной                                                                                                 |        | JetFlight          |             | 20,71 ГБ  | but Mor    |
| 4 Алминистрация хаба не несет ответственности за содержимое ресурсов пользователей                                                                                                    | 3 Правила могут изменяться и дополняться.                                                                                                    |        | & macc             | 2           | 186.90 ГБ | still wait |
| 0 6 Operato                                                                                                    | 4 Администрация хаба не несет ответственности за содержимое ресурсов пользователей                                                                                              |        | OpChat             |             | 0 Б       | Operato 🔻  |
| а также за содержание приватных сообщений.                                                                                                    | а также за содержание приватных сообщений.<br>5 Любые райствия, не поладающие под данные Правила либо деляющиеся спорными.                                                      | -      | ۰ III              |             |           | P          |
| +regme 🗧 🙆 Ник 🗣                                                                                                    | +regme                                                                                                    |        | ÷ 🙂                |             | Н         | ик 🔻       |
| [16:34:08] Пароль отправлен 628 Юзер(а, ов) 54,03 ТБ 88,10 ГБ/Юзер 🛛                                                                                                    | [16:34:08] Пароль отправлен                                                                                                    |        | 628 Юзер(а, ов)    | 54,03 TE    | 88,10 ГБ/ | Юзер 📝     |
| Юзер Хаб / Сегменты Статус Осталось Скорость Имя файла                                                                                                    | Юзер Хаб / Сегменты Статус                                                                                                    |        | Осталось Си        | корость И   | мя файла  |            |
|                                                                                                    |                                                                                                    |        |                    |             |           |            |
|                                                                                                    |                                                                                                    |        |                    |             |           |            |
| • III.                                                                                                    | •                                                                                                    |        |                    |             |           | ÷.         |
| Somolink DC Hub,                                                                                                    | Bomolink DC Hub,                                                                                                    |        |                    |             |           | >>         |
| Шара: 10,42 ГБ Н: 1/0/0 Слоты: 5/5 (3/3) D: 248,10 КБ U: 1,10 КБ D: [0][N] 112 Б/s U: [0][N] 0 Б/s                                                                                                    | Шара: 10,42 ГБ Н: 1/0/0 Слоты: 5/5 (3/3) D: 248,10 КБ U: 1,10 КБ                                                                                                    | D: [(  | 0][N] 112 Б/s      | U: [0][N] 0 | Б/s       |            |

При правильном вводе команды, в окне чата должно появиться сообщение «*VerliHub> Your request has been sent.»* В случае, если условия регистрации соблюдены, то спустя некоторое время Вы будете зарегистрированы и от *VerliHub* придет личное сообщение о необходимости установки пароля:

10

| 🏋 FlylinkDC++ (r330) - [Ve                                                                                                    | rliHub - Domolink                                             | DC Hub, Ore     | l Area]                     |                 |             |         | x I      |
|----------------------------------------------------------------------------------------------------|---------------------------------------------------------------|-----------------|-----------------------------|-----------------|-------------|---------|----------|
| 👃 <u>Ф</u> айл <u>В</u> ид <u>П</u> ереда                                                                                            | ачи <u>О</u> кно Пог                                          | мощь            |                             | _ <i>8</i> ×    | Поиск       |         | •        |
| 🗢 🚱 🚱 🍇 (                                                                                                    | ि 🔶 🔶                                                         | 🤣 🔷             | Q Q.                        | 🚳 🥎 🍪           | ا 🎸 🌭       | 0 0     | ¥ "      |
| [17:48:03] <b><verlihub></verlihub></b> You ha<br>using command +passwd <you<br>replace <your_new_passwd></your_new_passwd></you<br> | ve been registered, j<br>ir_new_passwd><br>by your password o | please set up y | your passwo<br>rs at least. | ord NOW         |             |         |          |
| +passwd Your_Password                                                                                                    |                                                               |                 |                             |                 |             |         | ÷.       |
| [17:48:03] Последнее измен                                                                                                    | ение: 17:48:03                                                |                 |                             |                 |             |         |          |
| Юзер                                                                                                    | Хаб / Сегменты                                                | Статус          |                             |                 | Осталос     | Скорост | ь Имяф   |
|                                                                                                    |                                                               |                 |                             |                 |             |         |          |
| Compliate DC Hute                                                                                                    | III                                                           |                 |                             |                 |             |         | 4        |
| Шара: 1 Н: 1/0/0 Слоты: 5/                                                                                                    | 5 (10/10) D: 3                                                | 32,71 КБ        | U: 1,40 KE                  | D: [0][N] 0 Б/s | U: [0][N] 0 | Б/s     | <b>«</b> |

Для установки пароля в этом же окне или в главный чат вводится команда «+passwd Your\_Password» (вводится без кавычек и пробела до знака +, как показано на скриншоте), где вместо Your\_Password, нужно набрать ваш пароль. Его длина должна быть не менее 6 символов. После успешной установки пароля должно появиться сообщение «<VerliHub> Password updated successfully». При следующем подключении к хабу программа спросит у Вас пароль и введя его, Вы сможете использовать главный чат.

Чтобы каждый раз не вводить пароль при входе его необходимо прописать в настройки. Для этого в меню *Файл* выберите пункт *Избранные хабы*.

| 💓 FlylinkDC++ (r373)-beta3 - [Избраннь                   | іе хабы]                      |               |           |                  |           |
|----------------------------------------------------------|-------------------------------|---------------|-----------|------------------|-----------|
| 🙀 <u>Ф</u> айл <u>В</u> ид <u>П</u> ередачи <u>О</u> кно | Помощь                        |               |           |                  | - 8 ×     |
| 🗢 🚱 💽 🍇 🗞 🗇                                              | 👽 🤣 🔷 🔍 🚳                     | 🤣 🔣           | » Поис    | ск               | -         |
| Авто-соединение / Название Описан                        | ние                           | Ник           | Пароль    | Сервер           | Описані   |
| 🛛 Домолинк-Орел Локаль                                   | ьный хаб Орловского Домолинка |               |           | dchub.orel.ru:41 | .11       |
| Новый Свойства Уда                                       | III<br>лить Вверх Е           | низ           | Соединени | e                | 4         |
| Юзер Хаб / Сегмен                                        | ты Статус                     |               | Остал     | ось Скорость     | Имя файла |
| <                                                        |                               |               |           |                  | ۶.        |
| 📕 Domolink - DC Hu 👷 Избранные ха                        | бы                            |               |           |                  | »         |
| Шара: 10,41 ГБ Н: 1/0/0 Слоты: 5/5 (10,                  | 10) D: 114,50 KB U: 880 B     | D: [0][N] 524 | Б/s U     | J: [0][N] 0 Б/s  | H.        |

http://dchub.orel.ru

В появившемся окне выделите хаб *Домолинк-Орел* и нажмите кнопку *Свойства*.

<u>\*Примечание</u>: Если вы используете неадаптированную версию FlylinkDC или другой DC-клиент то хаб Домолинк-Орео здесь отсутствует. Необходимо нажать кнопку *Добавить* и вручную ввести адрес и название хаба как показано на скриншоте ниже.

| аб          |                                     | Raw commands                                                                                |       |
|-------------|-------------------------------------|---------------------------------------------------------------------------------------------|-------|
| Название    | Домолинк-Орел                       | ÷.                                                                                          | Raw 1 |
| Адрес       | dchub.orel.ru:4111                  | ¢                                                                                           | Raw 2 |
| Описание    | Локальный хаб Орловского Домолин    |                                                                                             | Raw 3 |
| Ідентифика  | щия (если пусто, то по умолчанию)   |                                                                                             | Raw 4 |
| Ник         | Your_Nick                           | \$                                                                                          | Raw 5 |
| Пароль      | *****                               | Соединение                                                                                  |       |
| Описание    | Любой текст                         | По умолчанию                                                                                |       |
| E-Mail      | your_mail@orel.ru                   | <ul> <li>Прямое соединение IP</li> <li>Брандмауэр (Пассивный режим: для тех. кт.</li> </ul> |       |
| Away Msg.   |                                     | 0.11.2.1,1,0                                                                                |       |
| ] Эмулирова | ать DC++ на этом хаб 🔲 Показ вх/вы: | Имена в ОР чате (возможны маски)                                                            |       |
| Спрятать    | шару на этом хабе (OP's only)       |                                                                                             |       |
| Исключит    | ь хаб из автопроверки на фэйк       |                                                                                             |       |
| Имитация    | программы FakeDC V:1.0 -            |                                                                                             |       |

В полях *Ник* и *Пароль* укажите соответственно Ваш зарегистрированный ник и пароль, а затем нажмите кнопку *ОК*.

# Ошибки при работе хаба

## Сообщения об ошибках при входе в хаб

- \*\*\* Требуемый адрес для своего контекста неверен.
   <u>Проблема</u>: Как правило, возникает, если в адресе хаба имеется ошибка или доступ в интернет отсутствует.
   <u>Решение</u>: Проверить работоспособность сети интернет и правильность ввода адреса подключения.
- \*\*\* Попытка установить соединение была безуспешной, т.к. от другого компьютера за требуемое время не получен нужный отклик, или было разорвано уже установленное соединение из-за неверного отклика уже подключенного компьютера.

<u>Проблема</u>: Чаще всего это происходит, если Вы пытаетесь подключиться на ошибочный адрес, по которому хаба нет.

<u>Решение:</u> Проверить работоспособность сети интернет и правильность ввода адреса подключения.

- </
- <VerliHub> Bad nickname: unallowed characters, use these @-.0123456789A BCDEFGHIJKLMNOPQRSTUVWXYZ\_abcdefghijklmnopqrstuvwxyz <u>Проблема:</u> В Вашем нике испосльзуются недопустимые символы <u>Решение:</u> Отредактируйте Ваш ник так, чтобы в нем были лишь символы, указанные вышке.
- 5. <VerliHub> Bad nickname: Wait 37sec before reconnecting!! <u>Проблема:</u> Подобное сообщение возникает, если Вы неверно ввели пароль и не сделали паузу 30 с перед следующей попыткой или если Ваш ник не зарегистрирован и Вы делаете попытку переподключения ранее, чем через минуту после выхода с хаба.

<u>Решение</u>: Подождать указанное в сообщении время и затем повторить попытку входа в хаб.

- 6. </verliHub> Too many open slots for your connection type, max is 10[default] </verliHub> Too little open slots for your connection type, min is 2[default] <u>Проблема:</u> Вы установили число слотов не лежащее в интервале от 2 до 10, что противоречит правилам хаба <u>Решение:</u> Откройте меню Файл -> Настройки -> Шара и установите в поле Слоты число из интервала [2, 10].
- 7. <VerliHub> You provided wrong password, 30s ban.

<u>Проблема</u>: Вы не ввели или ввели неправильно пароль на установленный ник, в течение следующих 30 секунд зайти на хаб с этим же ником нельзя. <u>Решение</u>: Если Вы на хабе впервые, то значит Ваш ник уже занят и нужно изменить его в настройках.

Если Вы забыли ваш пароль, то необходимо зайти на хаб под другим ником и обратиться к одному из операторов с просьбой сбросить пароль. Также, если Вы настроили избранный хаб, то убедитесь, что там установлен верный пароль.

«VerliHub» Banned.- «You are banned and this is a default extra message»
 Reason: \_BAN\_30m мат Remaining: 28min 46sec

<u>Проблема:</u> Данный ник и/или IP были заблокированы за нарушение правил хаба.

<u>Решение:</u> Дождаться окончания срока наказания и впредь не нарушать правила. Если Вы на хабе впервые, то значит Ваш ник уже занят и нужно изменить его в настройках.

## Сообщения об ошибках при работе

- <VerliHub> Mainchat is currently disabled for your class of users. <u>Проблема:</u> Ваш ник не зарегистрирован на хабе, а для использования чата это необходимое условие. *Решение*: Необходимо пройти процедуру регистрации.
- 10. <VerliHub> You are being kicked because: \_BAN\_30m мат <u>Проблема</u>: За нарушение правил один из операторов заблокировал Вам доступ хабу на указанное время. <u>Решение</u>: Лождаться окончания срока наказания и впредь не нарушать

<u>Решение:</u> Дождаться окончания срока наказания и впредь не нарушать правила.

11. <VerliHub> Minimum search charters is: 3

<u>Проблема:</u> Ваш поисковый запрос состоял менее чем из 3 символов, во избежание перегрузок сети такие запросы запрещены.

<u>Решение:</u> Использовать при поиске слова, состоящие не менее чем из трех символов.

12. <VerliHub> Minimum search interval is: XX s

<u>Проблема</u>: Вы работаете в пассивном режиме, при этом поиск выполняется средствами хаба, поэтому во избежание перегрузок число поисковых запросов для Вас ограничено.

<u>Решение:</u> Откройте меню Файл -> Настройки -> Дополнительно -> Для экспертов и установите в поле Мин. Интервал поиска значение XX.

13. <VerliHub> Active Search: Your ip isn't ..... but ..... bye bye. <u>Проблема:</u> Вы неправильно настроили активный режим.

<u>Решение:</u> Откройте меню Файл -> Настройки -> Настройки соединения и поставьте точку напротив Брандмауэр (Пассивный режим:...)».

Если вы настраивали активный режим путем проброса портов, то подобное сообщение означает, что в поле *Внешний / WAN IP* Вы указали неверный адрес.

14. <VerliHub> Robots don't share.

<u>Проблема</u>: Вы пытаетесь получить список файлов с пользователей *OpChat, VerliHub* или окна дополнительного чата. Это сервисные пользователи и они не имеют файлов для скачки.

<u>Решение:</u> Откройте меню *Передачи -> Очередь скачивания* и в группе File List удалите загрузку файл-листов с этих пользователей.

> Автор: DAS Version 3.0, Орел 21.01.2009 Источник: <u>http://dchub.orel.ru</u>